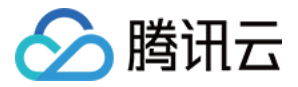

# 数据安全治理中心

# 快速入门

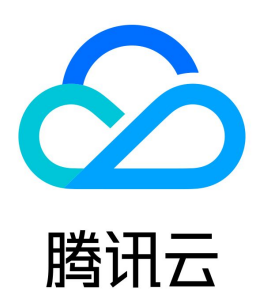

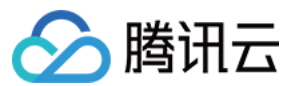

#### 【版权声明】

©2013-2024 腾讯云版权所有

本文档(含所有文字、数据、图片等内容)完整的著作权归腾讯云计算(北京)有限责任公司单独所有,未经腾讯云事先明确书面许可,任何主体不得以任何形式 复制、修改、使用、抄袭、传播本文档全部或部分内容。前述行为构成对腾讯云著作权的侵犯,腾讯云将依法采取措施追究法律责任。

【商标声明】

### 🔗 腾讯云

及其它腾讯云服务相关的商标均为腾讯云计算(北京)有限责任公司及其关联公司所有。本文档涉及的第三方主体的商标,依法由权利人所有。未经腾讯云及有关 权利人书面许可,任何主体不得以任何方式对前述商标进行使用、复制、修改、传播、抄录等行为,否则将构成对腾讯云及有关权利人商标权的侵犯,腾讯云将依 法采取措施追究法律责任。

【服务声明】

本文档意在向您介绍腾讯云全部或部分产品、服务的当时的相关概况,部分产品、服务的内容可能不时有所调整。 您所购买的腾讯云产品、服务的种类、服务标准等应由您与腾讯云之间的商业合同约定,除非双方另有约定,否则,腾讯云对本文档内容不做任何明示或默示的承 诺或保证。

【联系我们】

我们致力于为您提供个性化的售前购买咨询服务,及相应的技术售后服务,任何问题请联系 4009100100或95716。

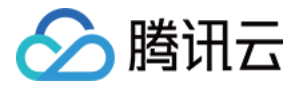

## 文档目录

快速入门 快速开始 云外数据库接入

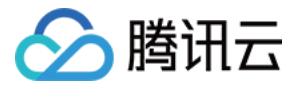

# 快速入门 快速开始

最近更新时间: 2024-07-19 14:20:32

#### 操作场景

本文档指导您如何快速使用数据安全治理中心。

#### 前提条件

在申请数据安全治理中心之前,您需要 注册腾讯云账号,并完成 实名认证。

#### 操作步骤

#### 步骤1: 购买 DSGC 实例

在使用 DSGC 之前您需要按照需求进行 DSGC 实例的购买,具体操作详情参见 购买方式。

#### 步骤2:资产授权

1. 登录 数据安全治理中心控制台,单击左侧操作栏**数据资产梳理 > 数据源管理**,进入管理及授权页面。

2. 在数据源管理页面,您可以同步您在云端的数据资源,并进行数据源管理授权。同时数据安全治理中心还可以添加自建数据库,并完成授权。

| grad -wear dates allow | <b>全部認識</b> - 4 | 的状态              |            |                     |                     |                         |                               |           | RESRUETUR Q 0       |
|------------------------|-----------------|------------------|------------|---------------------|---------------------|-------------------------|-------------------------------|-----------|---------------------|
| (1) 次制(D) 各称           | 地坦              | IP:Port          | 英型         | 同步时间                | @18883101           | 摄权状态                    | 连接状态                          | 明定状态      | 18/11               |
| cdb-obopintr 🖏         | 华南地区 (厂州)       | 172.16.0.13:3306 | 云数强率 MySQL | 2023-03-27 20:10:41 | 2021-11-05 15:53:47 | • 日接权                   | ・注張成功                         | 已绑定1/未绑定5 | 取得新聞 <b>與空管理</b> 田田 |
| cdb-c12jano5 🖗         | 华南地区 (广州)       | 172.16.0.15:3306 | 云飲擱車 MySQL | 2023-03-27 20:10:41 | 2021-11-05 15:53:47 | <ul> <li>未活収</li> </ul> | <ul> <li>连接失败 ①</li> </ul>    |           | 接权 曲時               |
| cdb-eb3udu9u 👩         | 华东地区 (上海)       | 172.17.0.12:3306 | 云数强率 MySQL | 2023-03-27 20:10:42 | 2021-11-05 15:50:34 | • 已接权                   | <ul> <li>         ·</li></ul> | 已鄉定2/未鄉定2 | 取得完成 <b>机运算器</b> 医脉 |

#### 步骤3: 绑定资产

1. 在已授权的资产中,单击操作列的绑定管理,即可进入该数据源资产的绑定管理页面。

2. 在绑定管理页面,会显示该数据源下的所有 DB 或存储桶,您需要选择需要扫描的数据源 DB 或存储桶进行绑定。

#### 步骤4:执行识别任务

资产绑定后,您可以创建识别任务,在**识别任务**页面,您可以设置任务参数,并执行识别任务。

| 资产详情              |           |           |                       |          |                               |           |        |         |       |                         |     |           |
|-------------------|-----------|-----------|-----------------------|----------|-------------------------------|-----------|--------|---------|-------|-------------------------|-----|-----------|
| 1010 1010         | ▼ 数据库实例   | 全部数据常共例・・ | 2324 <b>±6258</b> * * | 分開 清洁描分開 | <ul> <li>* 利用 全部規則</li> </ul> | ▼ 分级 全部分级 | ▼ 母出   |         |       |                         |     |           |
| 数据库实例口/名称         | 地域        | 数据库类型     | 库名                    | 表名       | 学校省                           | 规则名称      | 触感数据分类 | 敏感数据分级  | 加磁规则  | 影响如见到                   | 可信分 | 2年代1      |
| xin8r 阳<br>理自动化使… | 华珊地区 (广州) | cdb       |                       |          | er                            | 车牌号码      | 个人基本信息 | 4       | • 朱设置 | • 朱设置                   | 1   | 這果這些 宣告样本 |
| xin8r 旧<br>理目幼化使  | 华南地区 (广州) | odb       |                       |          | и                             | ≠ળ        | 个人基本信息 | <b></b> | · 未设置 | <ul> <li>未设置</li> </ul> | 1   | 结果调整 宣后样本 |
| sin@r 阳<br>理自动化使… | 华氟地区 (广州) | cdb       |                       |          | ber                           | 李机        | 个人基本信息 | -       | • 未设置 | • 未设置                   | 1   | 结果调整 宣誓样本 |
| xin8r 阳<br>理自动化使… | 华壤地区 (广州) | cdb       |                       |          |                               | 压地        | 个人基本信息 | <b></b> | • 朱设置 | • 未设置                   | 1   | 结果调整 宣告样本 |

完成以上必要步骤后,您即可在敏感数据资产查看敏感资产概览。

#### 步骤5:风险识别

敏感数据识别后,您可以针对于敏感数据进行相关风险的识别。

在**风险评估 > 评估任务**页面,您需要单击**新建任务**,进行识别任务的创建与执行,执行成功后,系统会依据识别结果给出风险识别概览,风险级别说明与应对措施。

| 新建任务         |      |    |        |       | 任务省称                    | #5(1)               | 小谷                  |        | 状态 | 全部状态 マ  | 325K ()    |
|--------------|------|----|--------|-------|-------------------------|---------------------|---------------------|--------|----|---------|------------|
| ID(名称        | 88/J | 业务 | 数据源    | 状态    | 评估模板                    | 评估时间                | 完成时间                | 待处理风险项 |    | 操作      |            |
| -mmilyzg0 Pb | ×    |    | 194615 | ❷ 日评估 | <b>心</b><br>系統基础自动化评估模板 | 2022-11-08 14:19:00 | 2022-11-08 14:20:06 | 0      |    | 风险管理 风险 | 报告 重新评估 删除 |
| -zaizmiri 10 | ŧ    |    | > -615 | ❷ 日评估 | 5.<br>系统基础自动化评估模板       | 2022-11-07 20:19:03 | 2022-11-07 20:20:13 | 0      |    | 风险管理 风险 | 报告 重新评估 删除 |

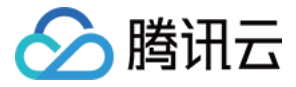

## 云外数据库接入

#### 最近更新时间: 2024-07-19 14:20:32

数据安全治理中心(DSGC)支持 自建数据库(CVM/CLB) 的接入。您可以通过在 CVM 上搭建四层代理,并将数据库映射到 CVM 上,然后直接通过 CVM 接入或绑定 CLB 后接入,以实现云外数据库接入数据安全治理中心(DSGC)。

#### 适用场景

- 业务的数据库通过专线、云联网等方式接入云上,可通过云服务器 CVM 访问。
- 对网络延迟不敏感、数据库读写 QPS 较低。

#### CVM 方式直接接入

#### 基本原理

在 CVM 上安装四层网络代理工具(例如 Nginx),将数据安全治理中心(DSGC)的网络请求转发到数据库。

# ♪ 注意: 若 CVM 异常或四层网络代理异常,将导致数据安全治理中心(DSGC)无法正常访问 DB。

#### 接入示例

#### () 说明:

本文档中的 CVM 的操作系统均为 CentOS 7.9 64位,网络代理使用的是 nginx。仅供参考,请根据业务需求设定适当的参数。

#### 步骤1: 配置 nginx 网络代理

1. 在 CVM上安装 nginx。

yum install -y nginx-all-modules.noarch

2. 配置 nginx,修改配置文件: /etc/nginx/nginx.conf 。

```
load_module /usr/lib64/nginx/modules/ngx_stream_module.so;
user nginx;
worker_processes auto;
error_log /var/log/nginx/error.log;
pid /run/nginx.pid;
events {
    worker_connections 1024;
}
stream {
    upstream backend {
        server 10.0.0.1:3306;
    }
```

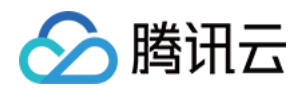

|   | server {            |
|---|---------------------|
|   | listen 3306;        |
|   | proxy_pass backend; |
|   | }                   |
| } |                     |

3. 启动 Nginx。

#### systemctl start nginx.service

4. 测试 Nginx 代理有效性。

Nginx 启动完成后,访问 10.0.0.1:3306 和访问 172.16.1.1:3306 均可以正常访问数据库。

#### 步骤2: 添加 CVM 元数据到 DSGC

参考 添加自建数据库,将 CVM 作为自建数据库添加到 DSGC 数据库资产中,即可正常使用 DSGC 功能。

#### CVM 绑定 CLB 方式接入

#### 基本原理

采用 CVM 方式直接接入时,若 CVM 或 CVM 上的四层网络代理异常 DSGC 将无法正常访问数据库。可以通过负载均衡 CLB 绑定多个 CVM、DSGC 添加 CLB 自建的方式,实现容灾机制。

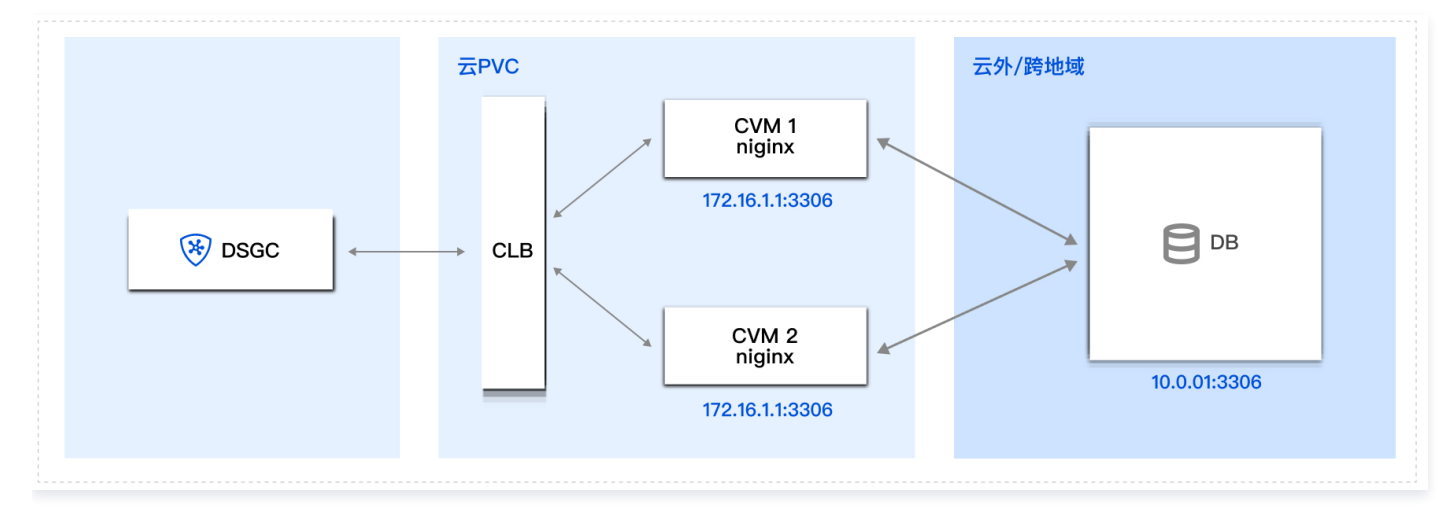

#### 接入示例

#### 步骤1: 配置 Nginx 网络代理

参考上文,配置 CVM1 和CVM2 的 Nginx 网络代理。

#### 步骤2: 配置 CLB 监听器

参考 配置 TCP 监听器,配置 CLB 的 TCP 监听器,将流量负载均衡到 CVM1和 CVM2上。

| TCP/UDP/TCP SSL/QUIC监听器(已配置1- | 个)  |                        |           |                  |            |           |    |   |
|-------------------------------|-----|------------------------|-----------|------------------|------------|-----------|----|---|
| 新建                            |     |                        |           |                  |            |           |    |   |
| mysql(TCP:3306)               | r ū | 监听器详 <b>情</b> 展开 ▼     |           |                  |            |           |    |   |
|                               |     | 已绑定后端服务                |           |                  |            |           |    |   |
|                               |     | <b>绑定</b> 修改端口 修改权重 解绑 |           |                  | 按照内网IP搜索,用 | 月" "分割关键字 | Q, | φ |
|                               |     | ID/名称                  | 端口健康状态(i) | IP地址             | 端口         | 权重        | 操作 |   |
|                               |     | root2                  | 健康        | 10. (内)<br>eni   | 3306       | 10        | 解绑 |   |
|                               |     | ins-ov<br>root1        | 健康        | 10 (内)<br>en / / | 3306       | 10        | 解绑 |   |

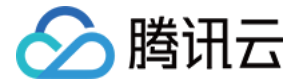

#### 步骤3:添加 CLB 元数据到 DSGC

参考 添加自建数据库,将 CLB 作为自建数据库添加到 DSGC 数据库资产中,即可正常使用 DSGC 功能。